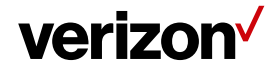

User Guide

# **Network Adapter SKU1**

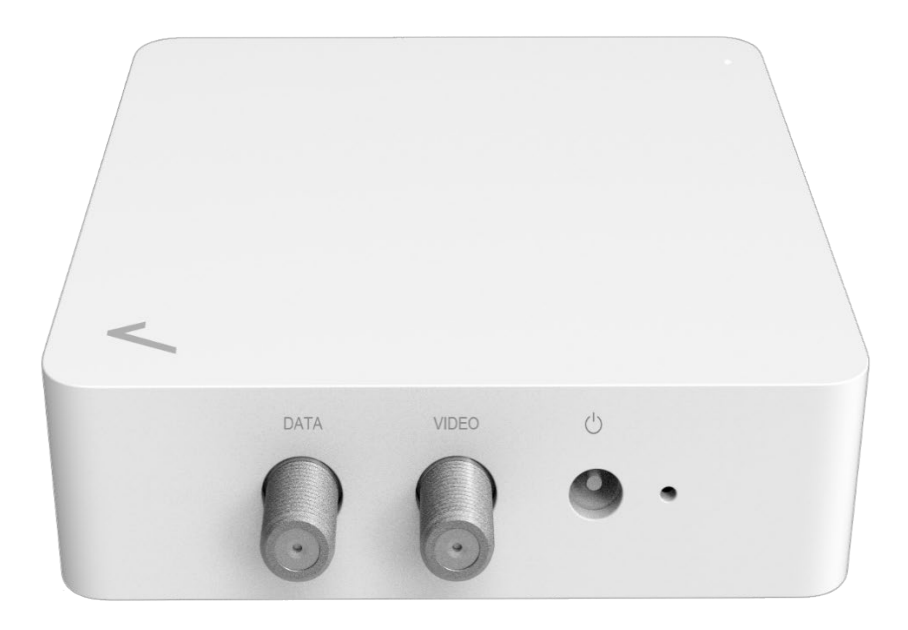

# **verizon**<sup>√</sup>

|                                    | 1  |
|------------------------------------|----|
| 1. Inside the box                  | 1  |
| 2. Your Network Adapter            | 2  |
| 3. Setting Up Your Network Adapter | 4  |
| 3.1 Positioning Your Devicer       | 4  |
| 3.2 Setup Requirements             | 4  |
| 3.3 Setting Up                     | 5  |
| 4. Login to Your Network Adapter   | 6  |
| 4.1 Connect & Login by Computer    | 6  |
| 5. Web User Interface              | 8  |
| 5.1 Settings                       | 9  |
| 5.1.1 MoCA settings                | 9  |
| 5.1.2 Device settings              | 11 |
| 5.1.3 Security settings            | 13 |
| 5.2 Status                         | 14 |
| 5.2.1 Device Status                | 14 |
| 5.2.2 Phy Rates                    | 16 |
| 5.3 Advanced                       | 18 |
| 5.3.1 Upgrade                      | 18 |
| 5.3.2 Reset                        | 19 |
| 6. Troubleshooting                 | 21 |
| 7. Technical Specification         | 22 |
| 8. Regulatory Compliance Notices   | 23 |

# 1. Inside the box

Inside the product package you should find the following items. Contact Verizon if any item is missing or damaged

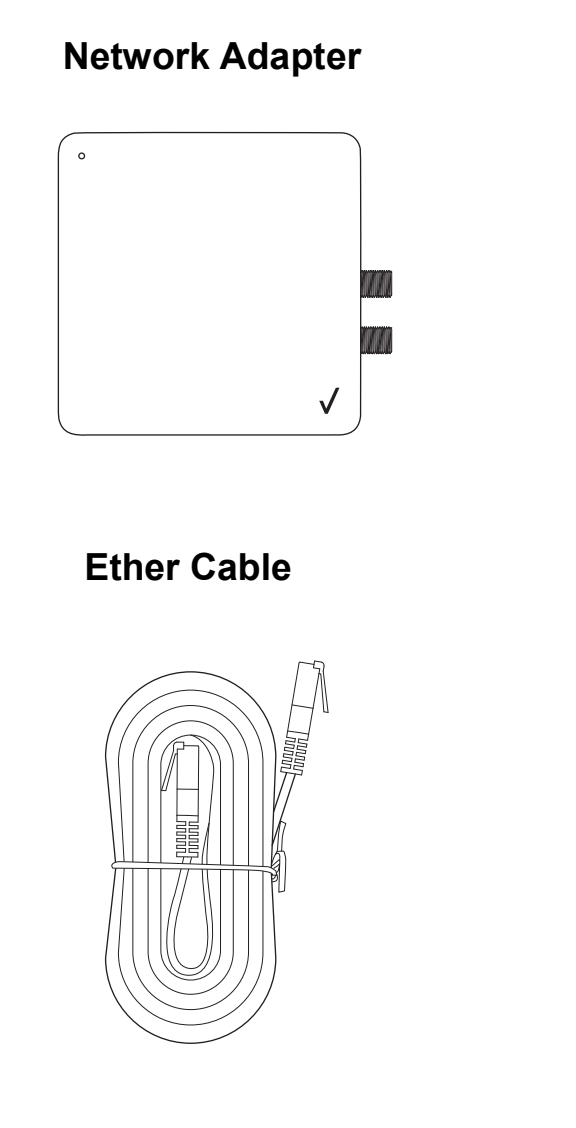

## Power Adapter

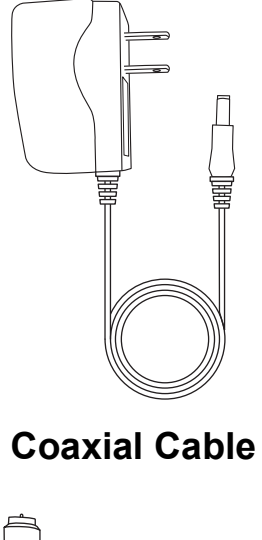

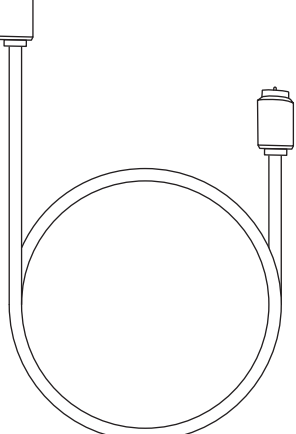

### Wall Mount Screw

# 2. Your Network Adapter

Your Verizon Network Adapter provides MoCA 2.5 and 2.5G Ethernet port for your devices.

Take a moment to familiarize with your product

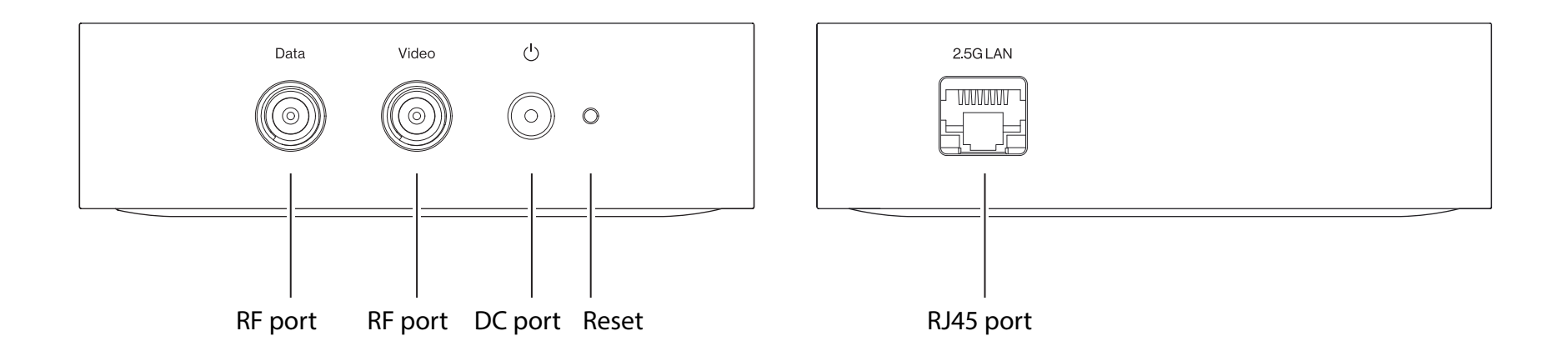

### **Reset Button**

If you experien ce difficulties with your device or you want to revert all settings that you have changed, the reset function allows you to reset the device back to its factory default state. Press and hold the reset button for 1015 seconds to perform a factory reset resets all settings back to factory defaults).

### LEDs

The LED s indicate the system and connection status.

| Indicator/<br>Scenario | Description  | Light type     |
|------------------------|--------------|----------------|
| System                 | System Off   | Off            |
|                        | Power on     | Yellow         |
|                        | MoCA connect | White          |
|                        | MoCA traffic | White Blinking |

| RJ45 | 10/100M connect          | Yellow          |
|------|--------------------------|-----------------|
|      | 1G/2.5G connect          | White           |
|      | 10/100M connect(traffic) | Yellow Blinking |
|      | 1G/2.5G connect(traffic) | White Blinking  |

# 3. Setting Up Your Network Adapter

### 3.1 Positioning Your Devicer

For the best transmission from the device

- The equipment shall be mounting at heights less than 2 m.
- Keep the device away from direct sunlight.

### 3.2 Setup Requirements

To configure your network adapter via computer, you need a computer that meets the following system requirements:

- Ethernet RJ 45 (LAN) port (10Base T/100Base TX/1000BaseTX 2.5GBASE T
- Router(RJ 45 LAN or MoCA LAN)
- An installed TCP/IP service
- Web browser such as Internet Explorer, Firefox, Safari, or Google Chrome

- 3.3 Setting Up
  - 1. Verify the router in your home is connected to a coax outlet.
  - 2. Connect a cox coax from the Network Adapter to a coax outlet.
  - 3. Plug the Network Adapter into a power outlet with the included power adapter.
  - 4. Setup is complete when MoCA connect success and system light turn white.

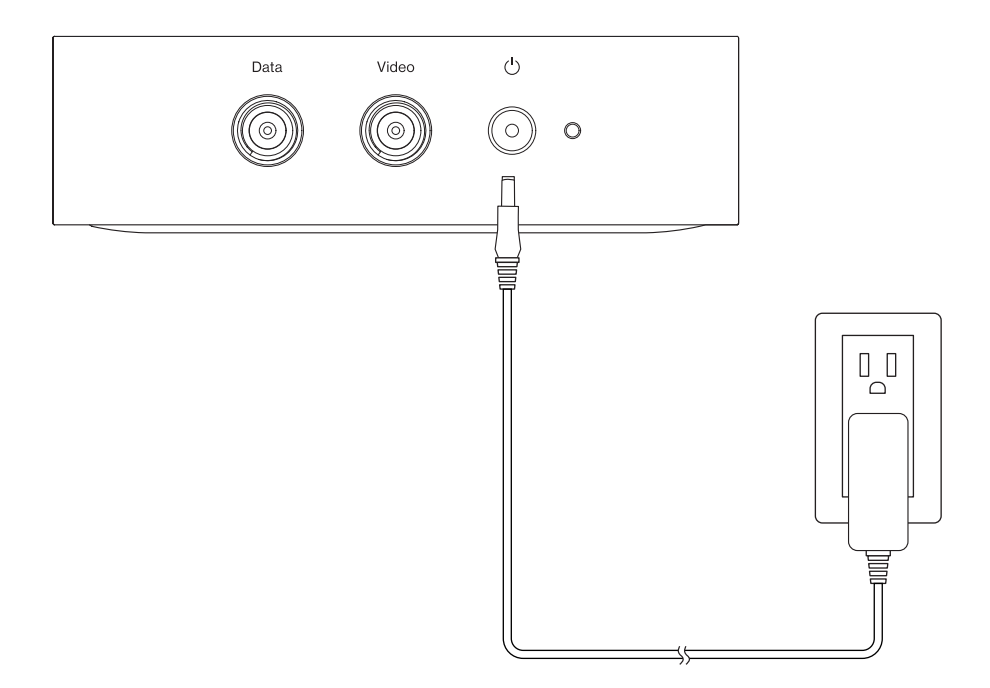

# 4. Login to Your Network Adapter

You can find the Web UI login IP in the home router. And you can login to your network adapter 's Web User Interface (Web UI) to access and change any of your network adapter's settings and functions, such as MoCA setup. You can login to the Web UI using a computer First connect your device to your network adapter then access the Web UI as shown below.

# 4.1 Connect & Login by Computer

- 1. Your network adapter can use an Ethernet cable to connect to the home router's LAN port.
- 2. Find the Web UI login IP in the home router.
- 3. Enter your password, which can be found on your network adapter's product label.
- 4. Open a web browser and enter the network adapter 's IP in the address bar.
- 5. Log in to the Web UI using the default password (Check your network adapter 's product label for your unique GUI.

| Sign in                      |                                              |         |        |
|------------------------------|----------------------------------------------|---------|--------|
| http://192.16<br>Your connec | 58.1.230<br>tion to this site is not private |         |        |
| Username                     |                                              |         |        |
| Password                     |                                              |         |        |
|                              |                                              | Sign in | Cancel |

- 6. Go to Security settings to change your Web UI login password, and remember to save your settings.
- 7. Check **4**. Web User Interface in this guide for more information about your network adapter 's settings.

# 5. Web User Interface

Your network adapter's Web User Interface (Web UI) allows you to set up and configure its various functions. You can access the Web UI anytime by entering the network adapter's IP in the address bar of web browser on a device connected to the network adapter. Check your network adapter 's product label for your unique GUI Password.

#### Menu

Use the left side menu to navigate.

# Settings <u>MoCA settings</u> <u>Device settings</u> <u>Security settings</u> Status <u>Device Status</u> <u>Phy Rates</u> Advanced <u>Upgrade</u>

Reset

#### Save

Remember to save your settings with the save button after making changes.

| Save | Cancel |
|------|--------|
|      |        |

# 5.1 Settings 5.1.1 MoCA settings

This screen is the first screen you will see when accessing the Coax bridge. Most users will be able to configure the bridge and get it working properly using only the settings on this screen. The Preferred NC is related with MoCA spec.

| Settings<br>MoCA settings          | verizon MoCA Setup                                                                       | This screen is the first screen you will<br>see when accessing the Coax bridge.<br>Most users will be able to configure |
|------------------------------------|------------------------------------------------------------------------------------------|----------------------------------------------------------------------------------------------------|
| <u>Device settings</u>             | MOCA SETUP                                                                               | the bridge and get it working properly<br>using only the settings on this screen.                                       |
| <u>Security settings</u><br>Status | This screen allows changes to basic settings. Click the Save button to save any changes. | The Preferred NC is related with MoCA spec.                                                                             |
| Device Status                      | COAX SETUP                                                                               |                                                                                                    |
| Phy Rates                          |                                                                                          |                                                                                                    |
| Advanced                           |                                                                                          |                                                                                                    |
| <u>Upgrade</u>                     |                                                                                          |                                                                                                    |
| Reset                              |                                                                                          |                                                                                                    |
|                                    | Adapter Name: Master 🗸                                                                   |                                                                                                    |
|                                    | Network Search Enabled: 🗹                                                                |                                                                                                    |
|                                    | LOF: 1150                                                                                |                                                                                                    |
|                                    | Tx Power: 10 V                                                                           |                                                                                                    |
|                                    | Beacon Power Level: 10 V                                                                 |                                                                                                    |
|                                    | Preferred NC:                                                                            |                                                                                                    |
|                                    | Save Cancel                                                                              |                                                                                                    |
|                                    |                                                                                          |                                                                                                    |
|                                    |                                                                                          |                                                                                                    |
|                                    |                                                                                          |                                                                                                    |
|                                    |                                                                                          |                                                                                                    |
|                                    |                                                                                          |                                                                                                    |
|                                    |                                                                                          |                                                                                                    |
|                                    |                                                                                          |                                                                                                    |
|                                    | Contact Verizon Customer Support                                                         |                                                                                                    |

#### COAX Setup

| Adater Name               | The adapter name only serves as help to installers who wish to note location of the device.                                                                                                    |
|---------------------------|----------------------------------------------------------------------------------------------------|
| Network Search<br>Enabled | The device will auto select suitable channel within the frequency range defined in band.<br>When network search is not ticked, the device will operate on the frequency specified in<br>last operating frequency.                                                      |
| LOF                       | Last operating frequency sets the frequency in MHz were device will initially attempt.                                                                                                    |
| Tx Power                  | If other devices are sensitive to transmit power it is possible to lower the output power by selecting a lower value.                                                                                                    |
| Beacon Power Level        | If other devices are sensitive to transmit power it is possible to lower the output power by selecting a lower value.                                                                                                    |
| Preferred NC              | The nodes with "Preferred" ticked have a preference over the other nods in the coaxial network to become the NC (Network Coordinator) node. If there are multiple nods with ticked "Preferred NC", a most suitable NC will be chosen based on certain characteristics. |

# 5.1.2 Device settings

This screen allows you to configure the IP mode. Select 'DHCP automatic configuration' if your network has a DHCP server. If you choose Static IP address, you must configure the IP address for each coax bridge (note that each IP address must be unique. The new IP address will be used only after reset).

| Settings<br><u>MoCA settings</u><br><u>Device settings</u><br><u>Security settings</u><br>Status<br>Device Status | verizon       Device Setup         DEVICE SETUP       This screen allows changes to device settings, such as IP mode. Click the Save button to save any changes. | This screen allows you to configure the IP<br>mode. Select 'DHCP automatic<br>configuration' if your network has a DHCP<br>server. If you choose Static IP address, you<br>must configure the IP address for each<br>coax bridge (note that each IP address<br>must be unique. The new IP address will be<br>used only after reset). |
|----------------------------------------------------------------------------------------------------|----------------------------------------------------------------------------------------------------|----------------------------------------------------------------------------------------------------|
| Phy Rates<br>Advanced<br>Upgrade<br>Reset                                                                         | LOCAL SETUP   IP Configuration:  IP Address:  IP Address:  IP Address:  25.255.25.0  Gateway:  192.168.1.1  Save Cancel                                          |                                                                                                    |
|                                                                                                    | Contact Verizon Customer Support                                                                                                    |                                                                                                    |

### LOCAL Setup

| DHCP & Link Local<br>automatic<br>configuration | Select 'DHCP automatic configuration' if your network has a DHCP server.            |
|-------------------------------------------------|-------------------------------------------------------------------------------------|
| Static IP Address                               | Select ' Static IP Address y ou must configure the IP address for each coax bridge. |
| IP Address                                      | Enter the IP address.                                                               |
| Netmask                                         | Enter the Netmask.                                                                  |
| Gateway                                         | Enter the Gateway.                                                                  |

## 5.1.3 Security settings

This screen allows you to change the admin password for the bridge and the network security password for the Coax network. It is strongly recommended that you change the factory default password, the default network password is 99999999888888888. All users who try to access the bridge will be prompted for the bridge's password. The new admin password must not exceed 15 characters in length and must not include any spaces. The new network security password must be 12~17 digits.

| Settings<br><u>MoCA settings</u><br><u>Device settings</u><br><u>Security settings</u><br>Status<br><u>Device Status</u><br><u>Phy. Rates</u><br>Advanced<br><u>Upgrade</u> | verizon       Security         WEB GUI ADMIN SECURITY SETUP       Old Password:       (Enter old password)         New Password:       (I5 Characters Max, 4 Characters Min)         Confirm Password:       (15 Characters Max, 4 Characters Min)         Save Cancel                                                                                                    | This screen allows you to change the admin<br>password for the bridge and the network<br>security password for the Coax network. It<br>is strongly recommended that you change<br>the factory default password, the default<br>network password is 999999998888888.<br>All users who try to access the bridge will<br>be prompted for the bridge's password. The<br>new admin password must not exceed 15<br>characters in length and must not include<br>any spaces. The new network security<br>password must be 12~17 digits. |
|----------------------------------------------------------------------------------------------------|----------------------------------------------------------------------------------------------------|----------------------------------------------------------------------------------------------------|
| <u>Reset</u>                                                                                                    | MOCA NETWORK SECURITY SETUP         Band       Security       New Password       Confirm Password         Enabled       Image: Security of the security of the security |                                                                                                    |
|                                                                                                    | Save Cancel                                                                                                    |                                                                                                    |
|                                                                                                    | Contact Verizon Customer Support                                                                                                    |                                                                                                    |

#### Web GUI admin security Setup

| Old Password     | Enter the old password for authentication.         |
|------------------|----------------------------------------------------|
| New Password     | Enter your new password in the New Password field. |
| Confirm Password | Enter your new password again to confirm.          |

#### MOCA network security Setup

| Security Enabled | The Network Security allows the user to enable or disable network encryption on the coaxial network. |
|------------------|----------------------------------------------------------------------------------------------------|
| New Password     | Network security password must be between 12 to 17 digits.                                           |
| Confirm Password | Confirm your password.                                                                               |

# 5.2 Status

5.2.1 Device Status

This screen displays the current firmware version. Firmware should only be upgraded if you experience problems with the bridge. Also displays the current IP address and MAC address of the bridge. The link status, node version and MoCA network version are displayed here.

| Settings<br>MoCA settings |                                   | verizon                                  | Device Status                    | This screen displays the current firmware<br>version. Firmware should only be upgraded |
|---------------------------|-----------------------------------|------------------------------------------|----------------------------------|----------------------------------------------------------------------------------------|
| Device settings           |                                   |                                          |                                  | if you experience problems with the bride.                                             |
| Security settings         | DEVICE STATUS                     |                                          |                                  | MAC address of the bridge.The link                                                     |
| Status                    | The following display shows the c | urrent status and settings.              |                                  | status,node version and MoCA network<br>version are displayed here.                    |
| Device Status             |                                   |                                          |                                  |                                                                                        |
| Phy Rates                 | DEVICE STATUS                     |                                          |                                  |                                                                                        |
| Advanced                  | Firmware Version:                 | 33082(MXL371x.1.16.3.4)                  |                                  |                                                                                        |
| Unarado                   | My MoCA Version:                  | 2.5                                      |                                  |                                                                                        |
| Deest                     | Network MoCA Version:             | 2.5                                      |                                  |                                                                                        |
| Reset                     | IP Address:                       | 192.168.1.230                            |                                  |                                                                                        |
|                           | MAC Address:                      | b4:ee:b4:00:11:29                        |                                  |                                                                                        |
|                           | Link Status:                      | Down                                     |                                  |                                                                                        |
|                           | Beacon Channel:                   | 1150                                     |                                  |                                                                                        |
|                           | Primary Channel:                  | 1175                                     |                                  |                                                                                        |
|                           | Secondary Channel:                | 1300                                     |                                  |                                                                                        |
|                           | First Channel:                    | 1175                                     |                                  |                                                                                        |
|                           | Number of Channels:               | 5                                        |                                  |                                                                                        |
|                           | Ethernet TX:                      | Tx Good: 0<br>Tx Bad: 0<br>Tx Dropped: 0 |                                  |                                                                                        |
|                           | Ethernet RX:                      | Rx Good: 0<br>Rx Bad: 0<br>Rx Dropped: 0 |                                  |                                                                                        |
|                           |                                   |                                          | Refresh                          |                                                                                        |
|                           |                                   |                                          |                                  |                                                                                        |
|                           |                                   |                                          |                                  |                                                                                        |
|                           |                                   |                                          |                                  |                                                                                        |
|                           |                                   |                                          | Contact Verizon Customer Support | <u> </u>                                                                               |
|                           |                                   |                                          |                                  |                                                                                        |

#### **Device Status**

Firmware VersionDisplay the current firmware version.My MoCA VersionDisplay the current MoCA version.Network MoCADisplay the current network MoCA version.

| IP Address         | Display the current IP Address.                                       |
|--------------------|-----------------------------------------------------------------------|
| MAC Address        | Display the current MAC Address.                                      |
| Link Status        | Display the current Link status.                                      |
| Beacon Channel     | Display Beacon Channel frequency.                                     |
| Primary Channel    | Display primary channel frequency.                                    |
| Secondary Channel  | Display secondary channel frequency.                                  |
| First Channel      | Display first channel frequency.                                      |
| Number of Channels | Display number of MoCA bonding channels.                              |
| Ethernet TX        | Live count of the ethernet packets transmitted onto the MoCA network. |
| Ethernet RX        | Live count of the ethernet packets received from the MoCA network.    |

# 5.2.2 Phy Rates

This screen displays the current link status (PHY rate in Mbps) of each coax bridge relative to other nodes on the coax network. This data rate is an average of the Tx and Rx data rates between bridges.

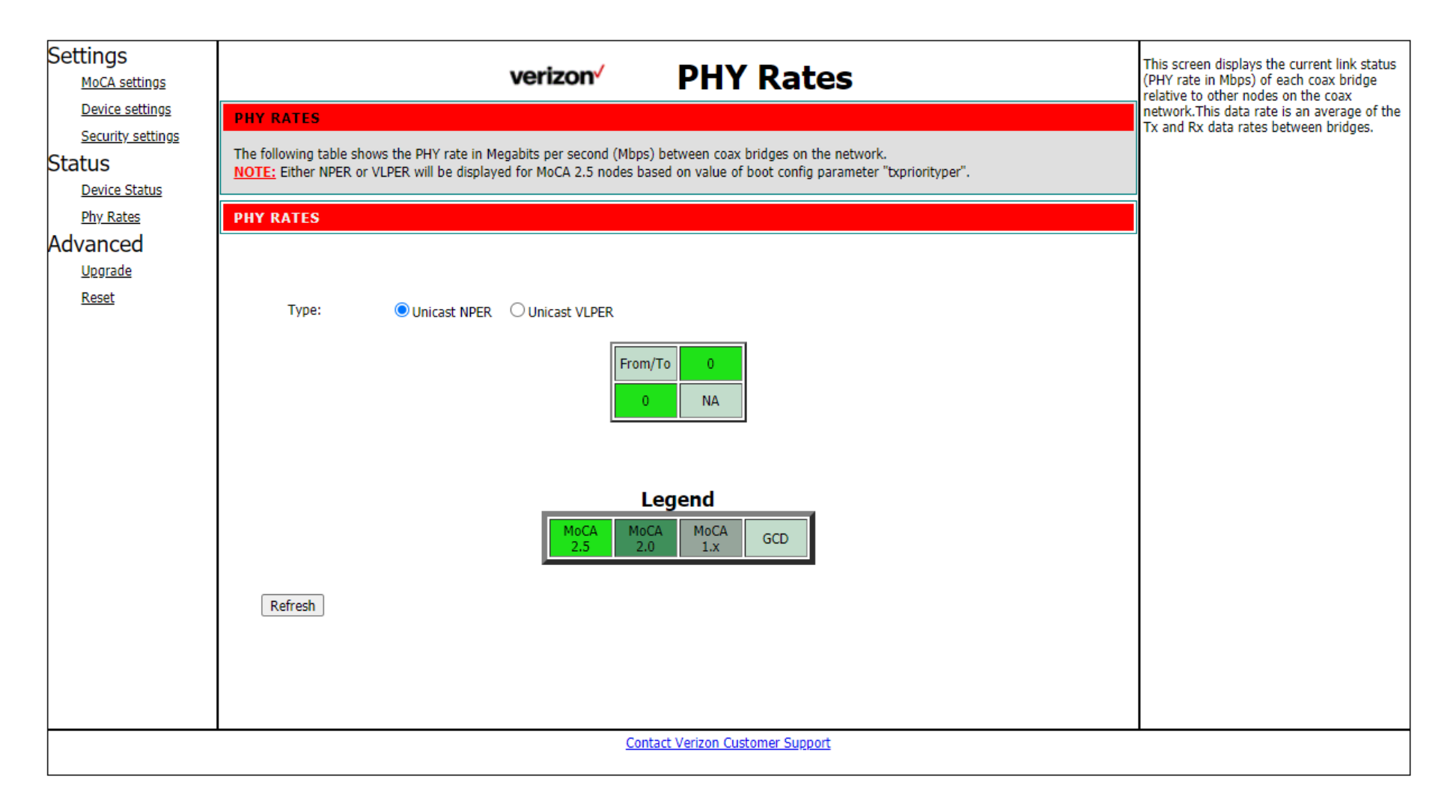

#### **PHY Rates**

Unicast NPER Display NPER PHY rate in Mbps. Default is NPER.

Unicast VLPER Display VLPER PHY rate in Mbps.

5.3 Advanced

5.3.1 Upgrade

You must be very careful when upgrade firmware, it may damage your device and can't work. You should be following the step and do not remove power.

| Settings<br>MoCA settings                | verizon Upgrade                                                                                                    | You must be very careful when upgrade<br>firmware,it may damage your device and |  |  |  |
|------------------------------------------|----------------------------------------------------------------------------------------------------|---------------------------------------------------------------------------------|--|--|--|
| Device settings                          | UPGRADE HOSTLESS MOCA FIRMWARE                                                                                                    | can not work.you should following the step<br>and do not remove power.          |  |  |  |
| Status                                   | Follow below steps to upgrade hostless MoCA firmware.                                                                                                    |                                                                                 |  |  |  |
| <u>Device Status</u><br><u>Phy Rates</u> | FIRMWARE UPGRADE STEPS                                                                                                    |                                                                                 |  |  |  |
| Advanced<br>Upgrade<br>Reset             | <ol> <li>Use the Choose File button to select the new Hostless MoCA firmware image file (bin file).</li> <li>Click the Upgrade button.</li> <li>Wait for the completion status screen to appear. A typical upgrade requires 60-90 seconds for the flash to be updated.</li> <li>Click the Reboot button.</li> <li>Note: Do NOT Power-Off the device when firmware download is in progress !!!</li> </ol> |                                                                                 |  |  |  |
|                                          | File: Choose File No file chosen Upgrade Cancel                                                                                                    |                                                                                 |  |  |  |
|                                          |                                                                                                    |                                                                                 |  |  |  |
|                                          |                                                                                                    |                                                                                 |  |  |  |
| Contact Verizon Customer Support         |                                                                                                    |                                                                                 |  |  |  |

**1.** Use the Choose File button to select the new Hostless MoCA firmware image file (bin file).

- 2. Click the Upgrade button.
- 3. Wait for the completion status screen to appear. A typical upgrade requires 60-90 seconds for the flash to be updated.
- 4. Click the Reboot button.

### 5.3.2 Reset

Click the button Reboot can reboot the system. Click the button Restores Defaults can restore the system to factory default values. Reboot may take about 10 seconds.

When rebooting this page will count down for 10 seconds,

And it will try connect to index page automatically.

Please refresh this page or input the correct URL address manually if it is failed to connect with index page.

| Settings<br>MoCA settings        | verizon Reset                                                   | Click the button Reboot can reboot the<br>system. Click the button Restores Defaults<br>can restore the system to factory default |  |  |
|----------------------------------|-----------------------------------------------------------------|----------------------------------------------------------------------------------------------------|--|--|
| Security settings                | DEVICE RESET                                                    | Values. Repoot may take about 10 seconds.<br>When rebooting this page will count down<br>for 10 seconds                           |  |  |
| Status                           | Click the button below to reboot the device or restore defaults | And it will try connect to index page automatically.                                                                              |  |  |
| Device Status                    | RESET                                                           | Please refresh this page or input the correct<br>URL address manually if it is failed to                                          |  |  |
| Advanced                         | Behast Bestaves Defaults                                        | connect with index page.                                                                                                    |  |  |
| Upgrade                          | Rebool Restores Delabits                                        |                                                                                                    |  |  |
| Reset                            |                                                                 |                                                                                                    |  |  |
|                                  |                                                                 |                                                                                                    |  |  |
|                                  |                                                                 |                                                                                                    |  |  |
|                                  |                                                                 |                                                                                                    |  |  |
|                                  |                                                                 |                                                                                                    |  |  |
|                                  |                                                                 |                                                                                                    |  |  |
|                                  |                                                                 |                                                                                                    |  |  |
|                                  |                                                                 |                                                                                                    |  |  |
|                                  |                                                                 |                                                                                                    |  |  |
|                                  |                                                                 |                                                                                                    |  |  |
|                                  |                                                                 |                                                                                                    |  |  |
|                                  |                                                                 |                                                                                                    |  |  |
| Contact Verizon Customer Support |                                                                 |                                                                                                    |  |  |

#### Reset

Reboot Reboot the system.

Restore Defaults

Click the button Restores Defaults can restore the system to factory default values. Reboot may take about 10 seconds.

# 6. Troubleshooting

If you are experiencing any trouble, try here first for some quick fixes to common problems.

### Can't login to the Web UI

If you can't access the Web UI, it might be an issue with your device or computer's proxy or IP address settings. Make sure that proxy settings are disabled and that your device or computer can be allocated an IP address on the network by the gateway's DHCP se rver. You'll need to check the support for your d evice or computer's operating system e.g. Windows, Mac OS, for detailed instructions how to do this.

### Where can I get more help?

Visit <u>https://www.verizon.com/support/residential/contact us/contactuslanding.htm</u> to find your nearest Verizon store or for 24/7 help with live chat and device specific support.

# 7. Technical Specification

| General                        | SKU1                               | SKU2                           |
|--------------------------------|------------------------------------|--------------------------------|
| MoCA Standard                  | MoCA 2.5                           | MoCA 2.5                       |
| Coax In Frequency              | Extended D-Band                    | Extended D-Band                |
| F-Connector                    | F-Connector * 2 (for Data & Video) | F-Connector * 1 (for Data)     |
| Ethernet Ports                 | 2.5G RJ-45 * 1                     | 2.5G RJ-45 * 1<br>1G RJ-45 * 3 |
| Power Adapter                  | 12V, 1A                            | 12V, 1A                        |
| Certificates                   | FCC, UL, MoCA 2.5 Certificate      | FCC, UL, MoCA 2.5 Certificate  |
| Dimension                      | 107 x 107 x 29.4mm                 | 107 x 107 x 29.4mm             |
| Operating<br>temperature range | 0 – 40 °C                          | 0 – 40 °C                      |
| Storage<br>temperature range   | -20 – 80 °C                        | -20 – 80 °C                    |

# 8. Regulatory Compliance Notices

#### **FCC Class B Equipment**

This equipment has been tested and found to comply with the limits for a Class B digital device, pursuant to Part 15 of the FCC Rules. These limits are designed to provide reasonable protection against harmful interference in a residential installation. This equipment generates uses and can radiate radio frequency energy and, if not installed and used in accordance with the instructions, may cause harmful interference to radio communications. However, there is no guarantee that interference will not occur in a particular installation. If this equipment does cause harmful interference to radio or television reception, which can be determined by turning the equipment off and on, the user is encouraged to try and correct the interference by implementing one or more of the following measures:

- Reorient or relocate the device;
- Increase the separation between the equipment and receiver;
- Connect the equipment to an outlet on a circuit different from that to which the receiver is connected (applicable only to powerline products);
- Consult the dealer or an experience radio or television technician for help.

#### Declaration of Conformity for Products Marked with the FCC logo–USA Only

This device complies with Part 15 of the FCC Rules license-exempt RSS standard(s). Operation is subject to the following two conditions:

1. This device may not cause harmful interference;

2. This device must accept any interference received, including in terference that may cause undesired operation of the device.

FCC Caution: Any changes or modifications not expressly approved by the party responsible for compliance could void the user's authority to operate this equipment.

### **Important Safety Notices**

#### **Coaxial Cable**

If applicable, the coaxial cable screen shield needs to be connected to the Earth at the building entrance per ANSI/NFPA 70, the National Electrical Code (NEC), in particular Section 820.93, "Grounding of Outer Conductive Shield of a Coaxial Cable," or in accordance with local regulation.

#### Safety Warnings

The equipment shall be mounting at heights less than 2 m.

This product is intended to be supplied by a UL Listed Power Adapter or DC power source marked `L.P.S' or `Limited Power Source', rated 12Vdc, 1 A and Tma 40°C (min.). If you require further assistance, please contact your Askey Computer Corp representative.